## Anleitung

Integration der MULTICAL-Termine, To-Dos, Absenzen und Krankheiten in iCal

- 1. Öffnen Sie iCal.
- 2. Klicken Sie oben in der Leiste auf «Kalender» und dann auf «Einstellungen».

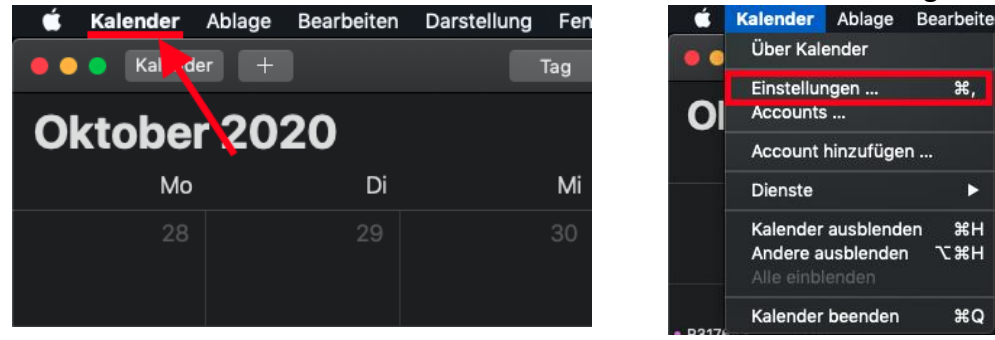

3. Klicken Sie nun links unten auf das Plus, um einen Account hinzuzufügen.

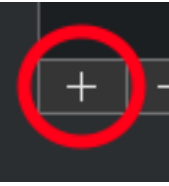

4. Wählen Sie nun die Option «Anderer CalDAV-Account ...» und klicken Sie danach auf «Fortfahren».

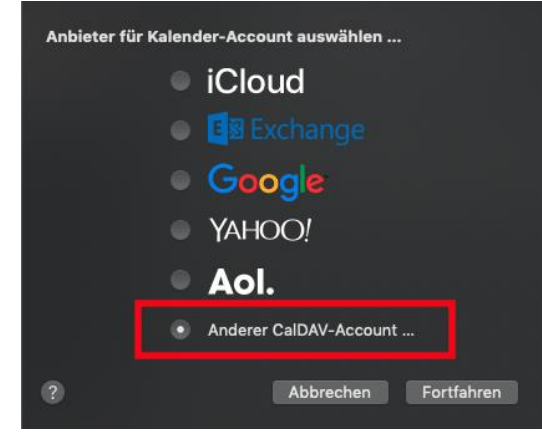

5. Wechseln Sie den Accounttyp auf «Manuell». Geben Sie Ihren Benutzernamen und Ihr Passwort Ihres MULTICAL-Accounts ein. Die Serveradresse ist Ihre MULTICAL-URL ohne https:// und www, in diesem Fall also fritzmusterag.multical.org. Klicken Sie danach auf «Anmelden».

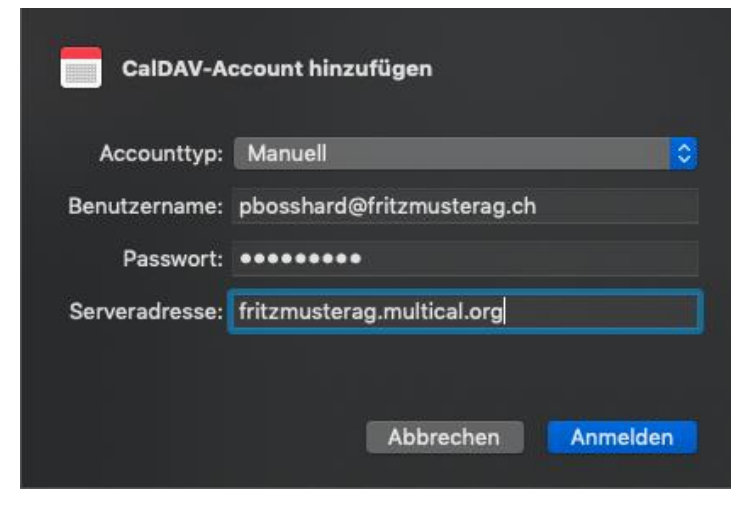

6. Fertig – Ihre Kalendereinträge werden nun auch im iCal angezeigt.

Juli 2020

| Мо                            | Di                                                           | Mi             | Do              | Fr                |
|-------------------------------|--------------------------------------------------------------|----------------|-----------------|-------------------|
| 22                            | 23                                                           | 24             | 25              | 26                |
|                               | Gedenktag an di<br>2 weitere                                 |                | Besprechu 16:00 | • Reinigung 08:00 |
| 29                            | 30                                                           | 1. Juli        | 2               | 3                 |
| St. Peter und Pa              | <ul> <li>Reinigung 08:00</li> <li>Besprechu 16:00</li> </ul> |                | Besprechu 16:00 | Reinigung 08:00   |
| 6                             | 7                                                            | 8              | 9               | 10                |
|                               | <ul><li>Reinigung 08:00</li><li>Besprechu 16:00</li></ul>    | Coiffeur 17:30 | Besprechu 16:00 | • Reinigung 08:00 |
| 13                            | 14                                                           | 15             | 16              | 17                |
| Bänderriss beim Mountainbiken |                                                              |                | Besprechu 16:00 | Reinigung 08:00   |
|                               | 2 weitere                                                    |                |                 |                   |